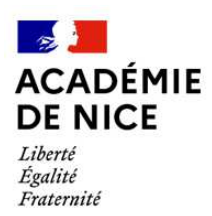

# Direction des services départementaux de l'Education nationale des Alpes-Maritimes

# **MOUVEMENT INTRA DEPARTEMENTAL 2023**

# AIDE A LA SAISIE DE LA DEMANDE DE MUTATION

# La connexion au service

L'accès à l'application MVT1D se fait via Iprof en cliquant sur le lien « Les Services »

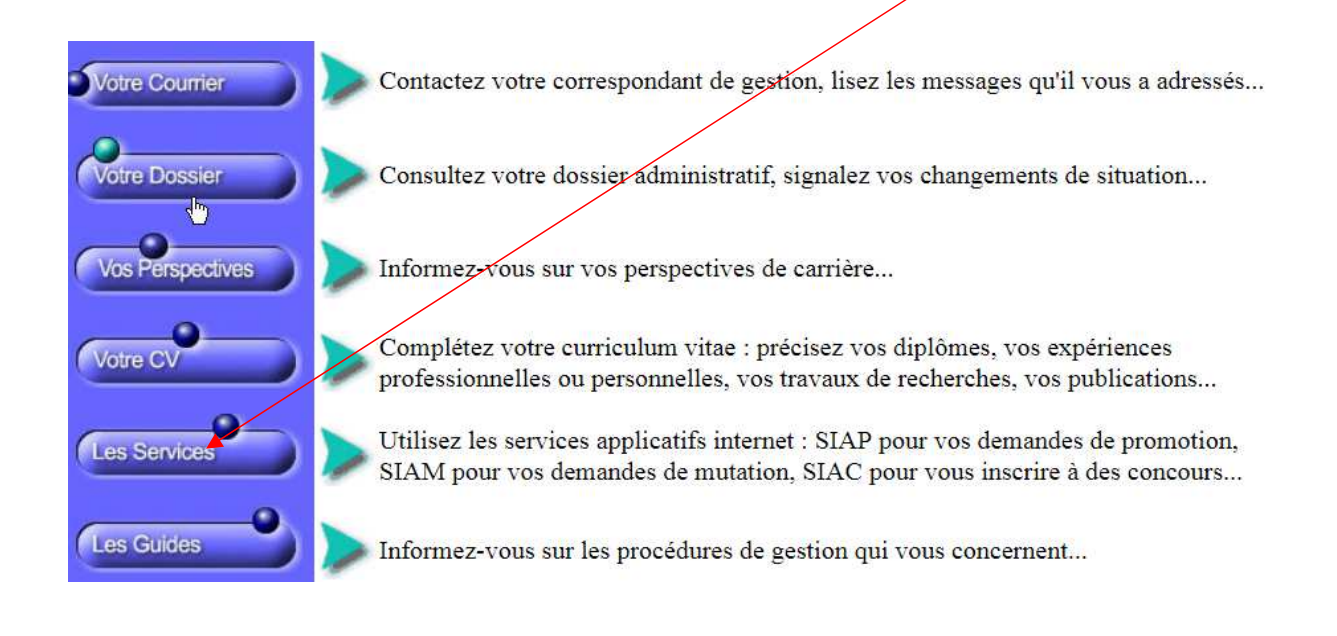

#### puis sur le lien «SIAM »

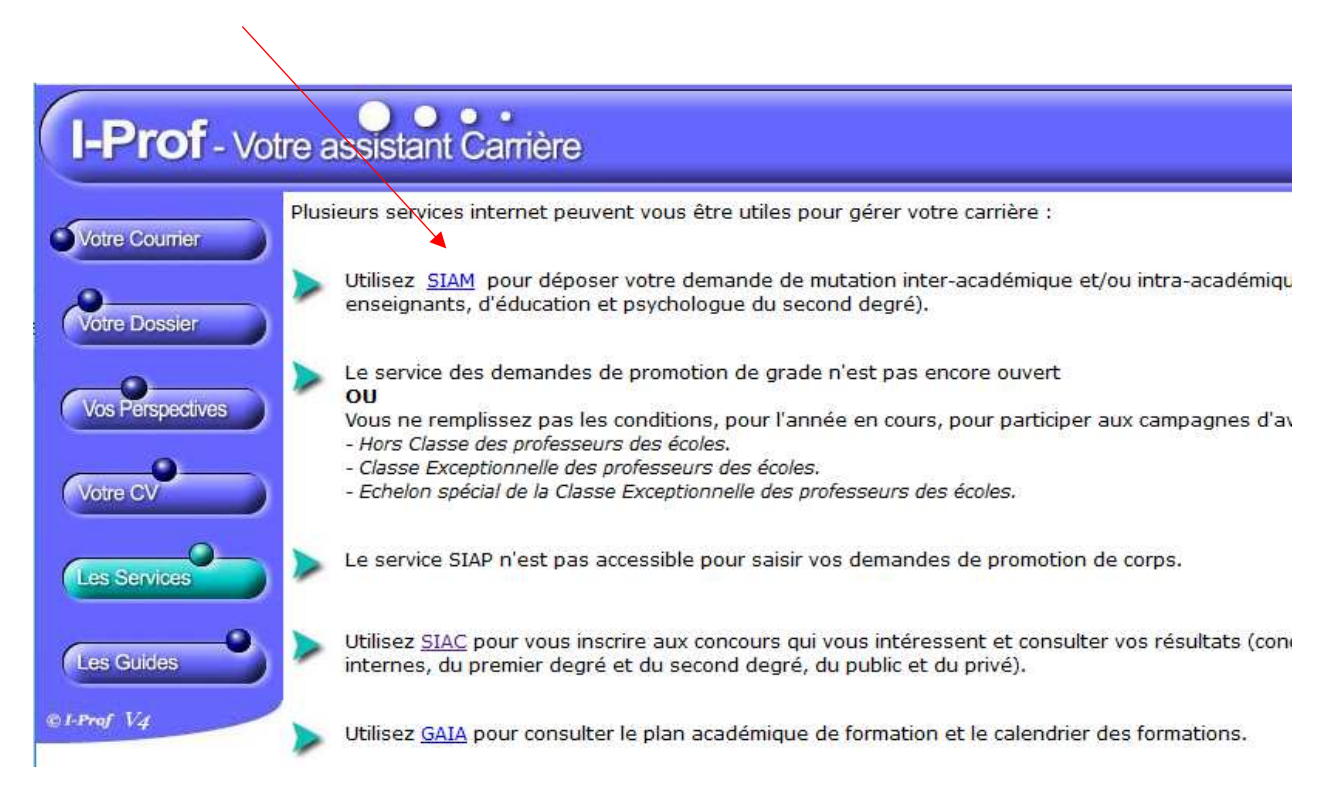

Afin de pouvoir procéder à la saisie des vœux, vous devrez au préalable renseigner et ou confirmer votre adresse mail (mail académique de préférence).

|                                                   | Confirmation                                | de votre adresse mail                                |
|---------------------------------------------------|---------------------------------------------|------------------------------------------------------|
| Vous n'avez pas rense<br>Veuillez remplir les cha | igné d'adresse mail.<br>mps ci-dessous puis | cliquer sur le bouton Valider afin d'accéder à SIAM. |
|                                                   | test Confirmer la s                         | @ test.yahoo.fr<br>aisie de votre adresse mail       |
|                                                   |                                             |                                                      |
| ۵,                                                | Annuler                                     | Valider                                              |
| Code page : Services_SiapEpp_con                  | firmationMail.                              |                                                      |

# Cliquez sur l'onglet « phase intra-départementale »

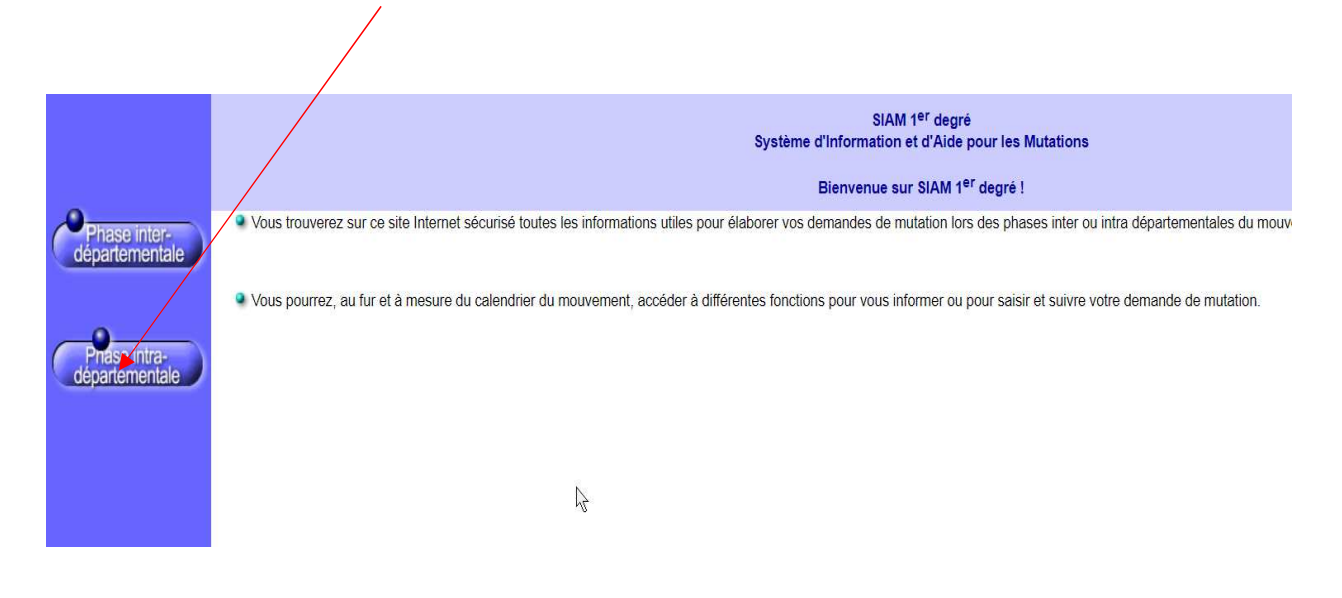

La demande de mutation

Après avoir consulté circulaire départementale et les postes, cliquez sur l'onglet « **demande de mutation** »

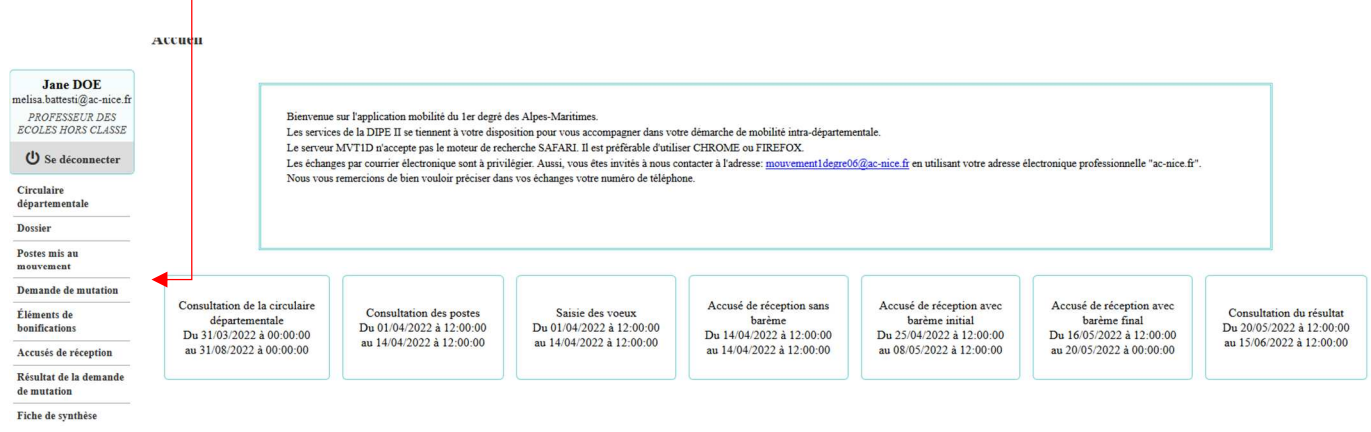

Le bandeau orange disparaît lorsque la saisie du vœu à mobilité obligatoire est enregistrée.

|                                                                                | Demande de mutation                                                                                                    |   |
|--------------------------------------------------------------------------------|----------------------------------------------------------------------------------------------------|---|
| Jane DOE<br>melisa.battesti@ac-nice.fr<br>PROFESSEUR DES<br>ECOLES HORS CLASSE | <ul> <li>Votre demande a été créée.</li> <li>Cet écran vous permet de tréer, consulter, modifier et/ou supprimer votre demande de mutation. Attention, votre demande est validée à l'ajout de chaque vœu. Pour annuler votre demande, il faut la supprimer.</li> </ul>                                               |   |
| Ů Se déconnecter                                                               |                                                                                                    |   |
| Circulaire<br>départementale<br>Dossier                                        | Attention, votre demande est incomplète en l'état. Vous serez affecté(c) à titre définitif sur un poste resté vacant dans le département :<br>- En cas d'absence de saisie de vœux,<br>- En cas de non-respect du nombre minimum de vœux groupes « Mobilité obligatoire » si vos vœux saisis ne sont pas satisfaits. |   |
| Postes mis au<br>mouvement                                                     | Votre demande                                                                                                    |   |
| Demande de mutation                                                            | Votre demande a été enregistrée le : 17/03/2022 à 10 h 52.                                                                                                    |   |
| Éléments de<br>bonifications                                                   | Dermere mise a jour re 1 / 100/2022 a 10 n 52.<br>État de la demande : Incomplète - En tant que participant obligatoire au mouvement intra-départemental, vous devez formuler au moins 1 vœu(x) groupe(s) « Mobilité obligatoire » afin de compléter votre demande.                                                  |   |
| Accusés de réception                                                           | Supprimer votre demande                                                                                                    |   |
| Résultat de la demande<br>de mutation                                          | Vœux composant votre demande                                                                                                    |   |
| Fiche de synthèse                                                              | Rang Type de væu N° du poste ou du Låbellé du poste ou du Type de groupe Nature de support Spécialité / No classes Quotité Entier/Fractionné                                                                                                    | l |
|                                                                                | Vous n'avez saisi aucun vœu.                                                                                                    | Ĩ |

Ajouter un vœu Supprimer la sélection Réordonner les postes du groupe

# En cliquant sur « ajouter un vœu », vous accédez au menu de saisie

|                                       | Ajout d'un vœu                                                                                                    |
|---------------------------------------|----------------------------------------------------------------------------------------------------|
| Jane DOE                              | Vous pouvez rechercher un vœu en saisissant le numéro du poste ou du groupe ou en procédant à une recherche guidée. |
| PROFESSEUR DES<br>ECOLES HORS CLASSE  | Saisie guidée                                                                                                    |
| U Se déconnecter                      | Rechercher un poste ou un groupe                                                                                    |
| Circulaire<br>départementale          |                                                                                                    |
| Dossier                               | OU                                                                                                    |
| Postes mis au<br>mouvement            |                                                                                                    |
| Demande de mutation                   | Ajouter un vœu sur un poste                                                                                         |
| Éléments de<br>bonifications          | Numéro du poste Rechercher                                                                                          |
| Accusés de réception                  |                                                                                                    |
| Résultat de la demande<br>de mutation | ou 🕞                                                                                                    |
| Fiche de synthèse                     |                                                                                                    |
|                                       | Ajouter un vœu sur un groupe                                                                                        |
|                                       | Numéro du groupe Rechercher                                                                                         |

Par la saisie guidée, vous pouvez rechercher les vœux simples et vœux groupes, notamment à mobilité obligatoire.

|                                        | Recherche des postes au mouvement            |                                            |                                        |                    |         | ( reta |
|----------------------------------------|----------------------------------------------|--------------------------------------------|----------------------------------------|--------------------|---------|--------|
| Jane DOE<br>melisa.battesti@ac-nice.fr | Recherche des postes au mouvement            |                                            |                                        |                    |         |        |
| PROFESSEUR DES<br>ECOLES HORS CLASSE   | Type de poste                                |                                            | Tous les postes                        |                    |         | •      |
| 🖒 Se déconnecter                       | Nature de support                            |                                            | Tous types de nature de supports       |                    |         | •      |
| Circulaire                             | Spécialité                                   |                                            | Toutes les spécialités                 |                    |         | -      |
| départementale                         | Circonscription                              |                                            | Sélectionner une circonscription       |                    |         | -      |
| Dossier<br>Postes mis an               | Commune                                      |                                            | Sélectionner une commune               |                    |         | -      |
| mouvement                              | École / Établissement                        |                                            |                                        |                    |         | v      |
| Demande de mutation                    | F                                            | our rechercher un poste, vous devez rensei | gner au moins une circonscription ou u | ne commune         |         |        |
| Eléments de<br>bonifications           |                                              | Recher                                     | rcher les postes                       |                    |         |        |
| Accusés de réception                   |                                              |                                            |                                        |                    |         |        |
| Résultat de la demande<br>de mutation  | OU                                           |                                            |                                        |                    |         |        |
| Fiche de synthèse                      |                                              |                                            |                                        |                    |         |        |
|                                        | Recherche des groupes de postes au mouvement |                                            |                                        |                    |         | N      |
|                                        | Type de groupe                               |                                            | Tous                                   | O Assimilé commune | O Autre | 45     |
|                                        | Commune de référence                         |                                            | 006003 - ANDON                         |                    |         |        |
|                                        | Groupe Mobilité Obligatoire                  |                                            | <ul> <li>Indifférent</li> </ul>        | O Oui              | O Non   |        |
|                                        | Les groupes comportant :                     |                                            |                                        |                    |         |        |
|                                        |                                              | Poste N° :                                 |                                        |                    |         |        |
|                                        |                                              | Nature de support                          | Tous types de nature de supports       |                    |         | •      |
|                                        |                                              | Spécialité                                 | Toutes les spécialités                 |                    |         | -      |

Rechercher les groupes

# Exemple de saisie d'un vœu groupe à mobilité obligatoire ENS-ZR1

n Mouvement intra-departemental ALPES-MARITIMES Recherche des groupes de postes mis au mouvement

| Jane DOE                                                           | Recherche guidée des                              | groupes    |                                 |                                                            |                        |                    |
|--------------------------------------------------------------------|---------------------------------------------------|------------|---------------------------------|------------------------------------------------------------|------------------------|--------------------|
| melisa.battesti@ac-nice.fr<br>PROFESSEUR DES<br>ECOLES HORS CLASSE | Type de groupe<br>Commune de référence            |            |                                 | Autre                                                      |                        |                    |
| U Se déconnecter                                                   | Groupe Mobilité Obligat<br>Les groupes comportant | toire<br>: | Poste Nº :                      | Oui                                                        |                        |                    |
| Circulaire<br>départementale                                       |                                                   |            | Nature de support<br>Spécialité | Tous types de nature de supports<br>Toutes les spécialités |                        |                    |
| Dossier                                                            |                                                   |            |                                 |                                                            |                        |                    |
| Postes mis au<br>mouvement                                         |                                                   |            |                                 | Mobilité                                                   |                        |                    |
| Demande de mutation                                                | Numéro du groupe 🌣                                | Type O     | Libellé 🗘                       | 0 mgatore                                                  | Commune de référence 🌣 | Nombre de postes 🌣 |
| Éléments de                                                        |                                                   |            |                                 | Ious                                                       |                        |                    |
| bonifications                                                      | <u>1858</u>                                       | Autre      | (ENS - 001) Enseignts - ZR1     | Oui                                                        |                        | 219                |
| Accusés de réception                                               | <u>1859</u>                                       | Autre      | (ENS - 002) Enseignts - ZR2     | Oui                                                        |                        | 76                 |
| Récultat de la demande                                             | <u>1860</u>                                       | Autre      | (ENS - 003) Enseignts - ZR3     | Oui                                                        |                        | 306                |
| de mutation                                                        | 1861                                              | Autre      | (ENS - 004) Enseignts - ZR4     | Oui                                                        |                        | 58                 |
| <b>F</b> (1)                                                       | <u>1862</u>                                       | Autre      | (ENS - 005) Enseignts - ZR5     | Oui                                                        |                        | 67                 |
| Fiche de synthèse                                                  | 1863                                              | Autre      | (ENS - 007) Enseignts - ZR6     | Oui                                                        |                        | 41                 |
|                                                                    | <u>1864</u>                                       | Autre      | (ASH - 001) ASH - ZR1           | Oui                                                        |                        | 80                 |
|                                                                    | 1865                                              | Autre      | (ASH - 002) ASH - ZR2           | Oui                                                        |                        | 20                 |
|                                                                    | 1866                                              | Autre      | (ASH - 003) ASH - ZR3           | Oui                                                        |                        | 132                |
|                                                                    | 1867                                              | Autre      | (ASH - 004) ASH - ZR4           | Oui                                                        |                        | 12                 |
|                                                                    |                                                   |            |                                 | 10 ∨ 1 - 10 sur 18 (et al. 2 (et al. 2)                    |                        |                    |

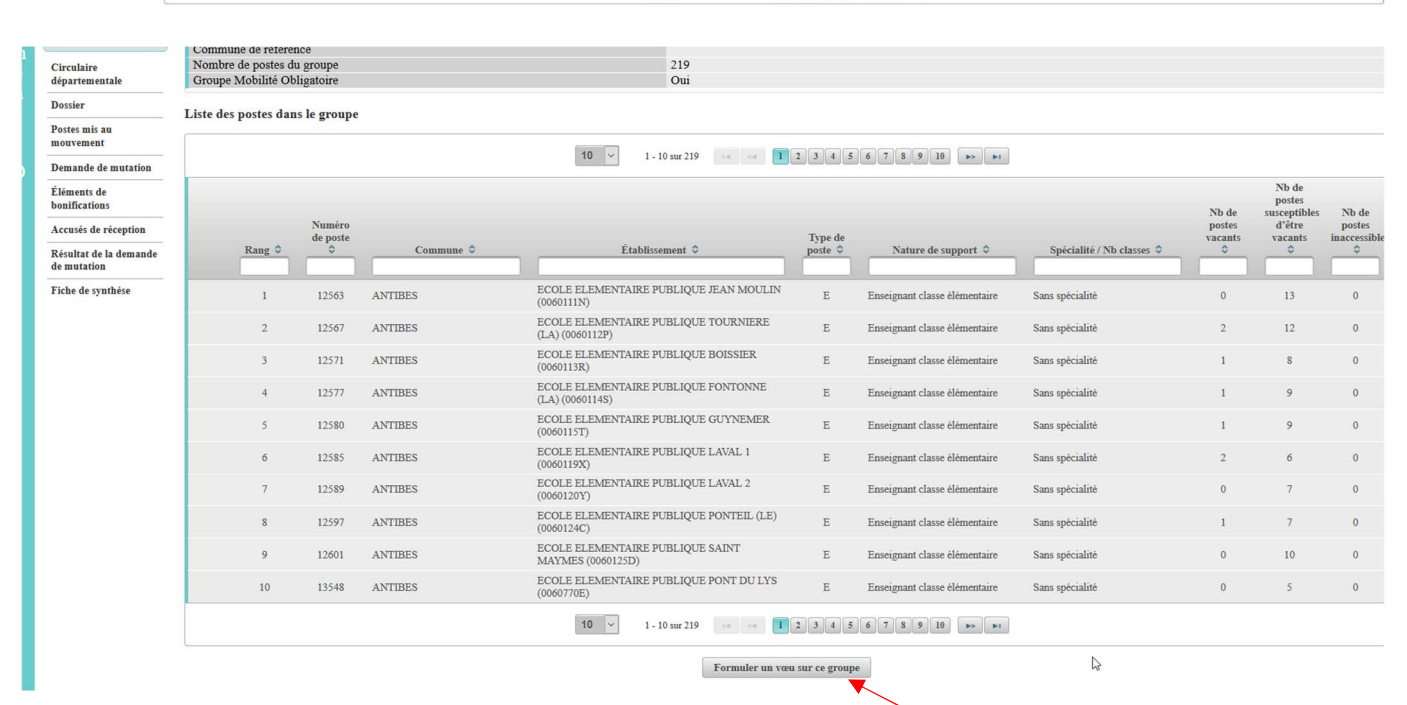

#### Pour valider la sélection, cliquer sur « Formuler un vœu sur ce groupe »

#### Mouvement intra-départemental ALPES-MARITIMES Demande de mutation validée

| Jane DOE<br>melisa battesti@ac-nice fr                                             | Cet écran vous pe                         | ermet de créer, consul                                                        | ter, modifier et/ou sup | primer votre demande o      | de mutation. Attention, vo       | tre demande est valid | ée à l'ajout de chaque v | œu. Pour annuler votre den | lande, il faut la supp | primer.  |
|------------------------------------------------------------------------------------|-------------------------------------------|-------------------------------------------------------------------------------|-------------------------|-----------------------------|----------------------------------|-----------------------|--------------------------|----------------------------|------------------------|----------|
| PROFESSEUR DES<br>ECOLES HORS CLASSE                                               | Votre demande va                          | lidée                                                                         |                         |                             |                                  |                       |                          |                            |                        |          |
| () Se déconnecter                                                                  | Votre demande a ét                        | é enregistrée le : 17/0                                                       | 3/2022 à 10 h 52.       |                             |                                  |                       |                          |                            |                        |          |
| Circulaire<br>départementale                                                       | Dernière mise à jou<br>État de la demande | vernière mise à jour le : 17/03/2022 à 11 h 07.<br>tat de la demande : Valide |                         |                             |                                  |                       |                          |                            |                        |          |
| Dossier                                                                            | Supprimer votre demande                   |                                                                               |                         |                             |                                  |                       |                          |                            |                        |          |
| Postes mis au<br>mouvement                                                         | Vœux composant                            | votre demande valid                                                           | ée                      |                             |                                  |                       |                          |                            |                        |          |
| Demande de mutation                                                                |                                           | Rang                                                                          | Type de vœu             | Nº du poste ou du<br>groupe | Libellé du poste ou du<br>groupe | Type de groupe        | Nature de support        | Spécialité / Nb classes    | Quotité                | Entier/f |
| bonifications                                                                      |                                           | ▲ 1 ▼                                                                         | Groupe 🚔                | 1858                        | (ENS - 001) Enseignts -<br>ZR1   | A MOB                 |                          |                            |                        |          |
| Accusés de réception<br>Résultat de la demande<br>de mutation<br>Fiche de synthèse | Ajouter un vo                             | œu Supprimer la sé                                                            | lection Réordonner l    | es postes du groupe         |                                  |                       |                          |                            |                        |          |

En sélectionnant ce vœu, le menu « réordonner les postes du groupe » devient actif.

Il s'agit d'une procédure facultative offerte aux participants.

( retour

En cliquant sur le rang de vœu que vous souhaitez réordonner, vous pouvez saisir le nouveau rang. Dans l'exemple ci-dessous, le poste de rang 8 devient le poste de rang 1.

|           |                    |            | 10 v 1 - 10 sur 219 📧 🔜 🚺                               | 2 3 4 5          | 6 7 8 9 10 <b>&gt;&gt; &gt;</b> 1 |                           |                                  |                                                            |               |
|-----------|--------------------|------------|---------------------------------------------------------|------------------|-----------------------------------|---------------------------|----------------------------------|------------------------------------------------------------|---------------|
| Rang \$   | Numéro<br>de poste | Commune \$ | Établissement 0                                         | Type de poste \$ | Nature de support 🗘               | Spécialité / Nb classes 🗘 | Nb de<br>postes<br>vacants<br>\$ | Nb de<br>postes<br>susceptibles<br>d'être<br>vacants<br>\$ | I<br>I<br>ina |
| 1         | 12597              | ANTIBES    | ECOLE ELEMENTAIRE PUBLIQUE PONTEIL (LE)<br>(0060124C)   | E                | Enseignant classe élémentaire     | Sans spécialité           | 1                                | 7                                                          |               |
| 2         | 12563              | ANTIBES    | ECOLE ELEMENTAIRE PUBLIQUE JEAN MOULIN<br>(0060111N)    | E                | Enseignant classe élémentaire     | Sans spécialité           | 0                                | 13                                                         |               |
| <u>3</u>  | 12567              | ANTIBES    | ECOLE ELEMENTAIRE PUBLIQUE TOURNIERE<br>(LA) (0060112P) | Е                | Enseignant classe élémentaire     | Sans spécialité           | 2                                | 12                                                         |               |
| 4         | 12577              | ANTIBES    | ECOLE ELEMENTAIRE PUBLIQUE FONTONNE<br>(LA) (0060114S)  | E                | Enseignant classe élémentaire     | Sans spécialité           | 1                                | 9                                                          |               |
| <u>5</u>  | 12580              | ANTIBES    | ECOLE ELEMENTAIRE PUBLIQUE GUYNEMER<br>(0060115T)       | Е                | Enseignant classe élémentaire     | Sans spécialité           | 1                                | 9                                                          |               |
| <u>6</u>  | 12571              | ANTIBES    | ECOLE ELEMENTAIRE PUBLIQUE BOISSIER<br>(0060113R)       | E                | Enseignant classe élémentaire     | Sans spécialité           | 1                                | 8                                                          |               |
| 7         | IT                 | ANTIBES    | ECOLE ELEMENTAIRE PUBLIQUE LAVAL 1<br>(0060119X)        | E                | Enseignant classe élémentaire     | Sans spécialité           | 2                                | 6                                                          |               |
| 1         | 12589              | ANTIBES    | ECOLE ELEMENTAIRE PUBLIQUE LAVAL 2<br>(0060120Y)        | Е                | Enseignant classe élémentaire     | Sans spécialité           | 0                                | 7                                                          |               |
| <u>9</u>  | 12601              | ANTIBES    | ECOLE ELEMENTAIRE PUBLIQUE SAINT<br>MAYMES (0060125D)   | Е                | Enseignant classe élémentaire     | Sans spécialité           | 0                                | 10                                                         |               |
| <u>10</u> | 13548              | ANTIBES    | ECOLE ELEMENTAIRE PUBLIQUE PONT DU LYS<br>(0060770E)    | Е                | Enseignant classe élémentaire     | Sans spécialité           | 0                                | 5                                                          |               |
|           |                    |            | 10 × 1 - 10 sur 219 🔫 📢 🚺                               | 2 3 4 5          | 6 7 8 9 10 <b>&gt;&gt; &gt;</b>   |                           |                                  |                                                            |               |

Après avoir réordonné les postes, cliquer sur « Enregistrer l'ordre des postes du groupe ».

# Exemple de saisie d'un vœu de direction

Il est possible, par l'intermédiaire du menu déroulant proposé par la saisie guidée, de sélectionner les postes en fonction de différents critères (susceptibles d'être vacant/vacant, nombre de classes, nombre de classes spécialisées, circonscription, commune....)

|                                        | Recherche des postes au mouvement             |                   |               |           |         |      |   |   |   |   |   | () reta |
|----------------------------------------|-----------------------------------------------|-------------------|---------------|-----------|---------|------|---|---|---|---|---|---------|
| Jane DOE<br>melisa.battesti@ac-nice.fr | Recherche des postes au mouvement             |                   |               |           |         |      |   |   |   |   |   |         |
| PROFESSEUR DES<br>ECOLES HORS CLASSE   | Type de poste                                 | Tous les postes   |               |           |         |      |   |   |   |   |   | -       |
| 😃 Se déconnecter                       | Nature de support                             | Directeur d'école | e             |           |         |      |   |   |   |   |   | •       |
| Circulaire                             | Spécialité                                    | Toutes les spécia | alitės        |           |         |      |   |   |   |   |   | *       |
| départementale                         | Nombre de classes                             | Indifferent       |               |           | 2       |      | 5 | 6 | 7 |   |   | 104     |
| Dossier                                | Nombre de classes spécialisées                | Indifferent       |               |           |         |      | ģ |   | 2 | ů |   | 10+     |
| Postes mis au<br>mouvement             | Circonscription                               | Sélectionner une  | e circonscrip | tion      | ,       | 4    | 5 | 0 | / | 0 | , |         |
| Demande de mutation                    | Commune                                       | 006088 - NICE     | -             |           |         |      |   |   |   |   |   | -       |
| Éléments de<br>bonifications           | École / Établissement                         | Tous les établiss | ements de l   | a commune |         |      |   |   |   |   |   | •       |
| Accusés de réception                   | Pour rechercher un poste, vous devez renseign | er au moins une   | circonscr     | iption ou | une com | nune |   |   |   |   |   |         |
| Résultat de la demande<br>de mutation  | Recherch                                      | er les postes     |               |           |         |      |   |   |   |   |   |         |
| Fiche de synthèse                      |                                               |                   |               |           |         |      |   |   |   |   |   |         |
|                                        | OU                                            |                   |               |           |         |      |   |   |   |   |   |         |

# Exemple de saisie d'un vœu par numéro de poste

Le numéro de poste figurant sur la liste générale des postes permet d'accéder directement au vœu souhaité. Par exemple, le poste 12563 correspond au poste d'adjoint élémentaire de l'école Jean Moulin à Antibes.

| Jane DOE                             | Vous pouvez rechercher un vœu en saisissant | t le numéro du poste ou du g | roupe ou en procédant à une | recherche guidée. |  |
|--------------------------------------|---------------------------------------------|------------------------------|-----------------------------|-------------------|--|
| PROFESSEUR DES<br>ECOLES HORS CLASSE | Saisie guidée                               |                              |                             |                   |  |
| U Se déconnecter                     | Rechercher un poste ou un gr                | oupe                         |                             |                   |  |
| Circulaire<br>départementale         |                                             |                              |                             |                   |  |
| Dossier                              | OU                                          |                              |                             |                   |  |
| Postes mis au<br>mouvement           |                                             |                              |                             |                   |  |
| Demande de mutation                  | Ajouter un vœu sur un poste                 |                              |                             |                   |  |
| Éléments de<br>bonifications         | Numéro du poste                             | 12563                        | Rechercher                  |                   |  |
| Accusés de réception                 |                                             |                              |                             |                   |  |
| Résultat de la demande de mutation   | OU                                          |                              |                             |                   |  |
| Fiche de synthèse                    |                                             |                              |                             |                   |  |
|                                      | Ajouter un vœu sur un groupe                |                              |                             |                   |  |
|                                      | Numéro du groupe                            |                              | Rechercher                  |                   |  |
|                                      |                                             |                              |                             |                   |  |
|                                      |                                             |                              |                             |                   |  |

Il est possible de réordonner l'ensemble des vœux exprimés par l'intermédiaire des

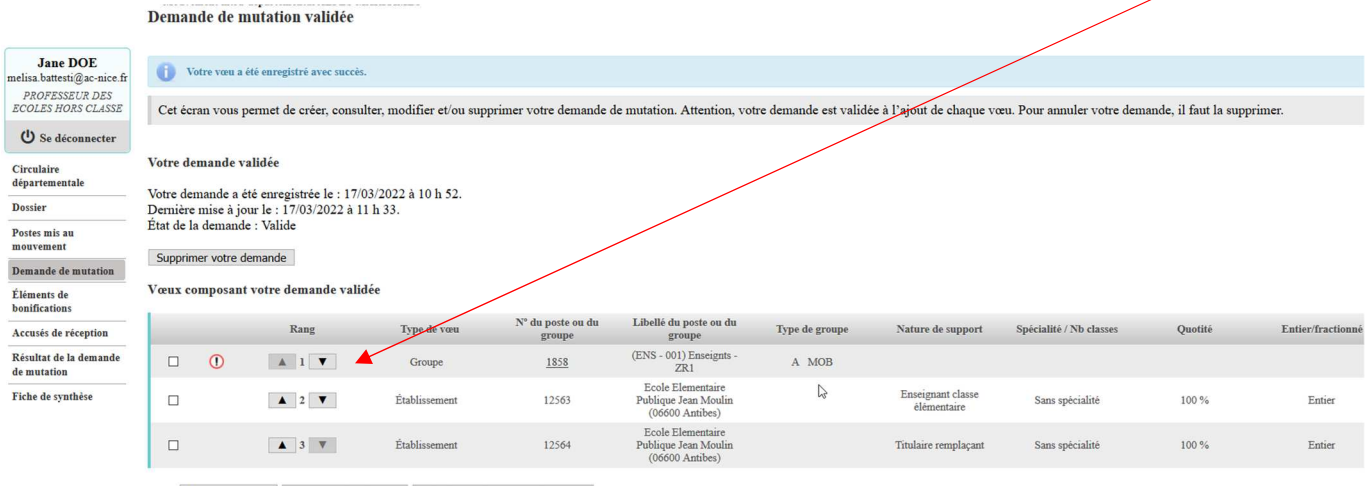

Ajouter un vœu Supprimer la sélection Réordonner les postes du groupe

### En fin de saisie, il est possible de générer une « fiche de synthèse »

|                                        | Fiche de synthèse                                | e                                   |                          |                                                              |                |                                  |                         |         |                   |
|----------------------------------------|--------------------------------------------------|-------------------------------------|--------------------------|--------------------------------------------------------------|----------------|----------------------------------|-------------------------|---------|-------------------|
| Jane DOE<br>melisa.battesti@ac-nice.fr | Cette page affiche le                            | es éléments récapitulatifs          | de votre dossier.        |                                                              |                |                                  |                         |         |                   |
| PROFESSEUR DES<br>ECOLES HORS CLASSE   | Votre demande valid                              | lée                                 |                          |                                                              |                |                                  |                         |         |                   |
| U Se déconnecter                       | Votre demande a été e                            | mregistrée le : 17/03/2022          | 2 à 10 h 52.             |                                                              |                |                                  |                         |         |                   |
| Circulaire<br>départementale           | Dernière mise à jour l<br>État de la demande : V | e : 17/03/2022 à 11 h 33.<br>Valide |                          |                                                              |                |                                  |                         |         |                   |
| Dossier                                | Vœux composant voi                               | tre demande validée                 |                          |                                                              |                |                                  |                         |         |                   |
| Postes mis au<br>mouvement             | Rang                                             | Type de vœu                         | N° du poste ou du groupe | Libellé du poste ou du groupe                                | Type de groupe | Nature de support                | Spécialité / Nb classes | Quotité | Entier/fractionné |
| Demande de mutation                    | 1 1                                              | Groupe                              | 1858                     | (ENS - 001) Enseignts -<br>ZR1                               | A MOB          |                                  |                         |         |                   |
| Accusés de réception                   | 2                                                | Établissement                       | 12563                    | Ecole Elementaire<br>Publique Jean Moulin<br>(06600 Antibes) |                | Enseignant classe<br>élémentaire | Sans spécialité         | 100 %   | Entier            |
| Résultat de la demande<br>de mutation  | 3                                                | Établissement                       | 12564                    | Ecole Elementaire<br>Publique Jean Moulin<br>(06600 Antibes) |                | Titulaire remplaçant             | Sans spécialité         | 100 %   | Entier            |
| Fiche de synthèse                      | <b>^</b>                                         |                                     |                          |                                                              |                |                                  |                         |         |                   |
| N                                      | Générer la fiche de syn                          | thèse au format PDF                 |                          |                                                              |                |                                  |                         |         |                   |

V

# La saisie des éléments de bonification

Elémente de benification

Les participants ayant déposé auprès du médecin de prévention une demande de priorité au titre du handicap ainsi que les agents ayant demandé à bénéficier des dispositions relatives au rapprochement de conjoint ou autorité parentale conjointe doivent renseigner le menu « **Eléments de bonifications** ». Avant cela, ils devront s'assurer qu'ils remplissent les conditions fixées par la circulaire départementale.

|                                        | Elements de bonnication                                                                                                    |                                                                                                    |
|----------------------------------------|----------------------------------------------------------------------------------------------------|----------------------------------------------------------------------------------------------------|
| Jane DOE<br>melisa.battesti@ac-nice.fr | 1 Vos éléments de bonification ont été enregistrés avec succès.                                                             | ,                                                                                                    |
| PROFESSEUR DES<br>ECOLES HORS CLASSE   | Cet écran vous permet de créer, modifier et/ou supprimer votre demande de bonification                                      | IS.                                                                                                    |
| U Se déconnecter                       | Attention ! Vous devez vous assurer que la (les) bonification(s) que vous demandez                                          | est (sont) bien prise(s) en compte dans le barème départemental.                                                                                                    |
| Circulaire<br>départementale           |                                                                                                    | an a bhann a' far a tha an thairte ann ann an tha ann ann an Ann a' ann an thairte ann an thairte ann an |
| Dossier                                | Bonification au titre du caractere repete de la demande                                                                     |                                                                                                    |
| Postes mis au<br>mouvement             | Vous ne pouvez pas bénéficier de la bonification au titre du caractère répété de la demar<br>fait de vœux l'année dernière. | de car votre vœu de 1er rang saisi lors de la campagne précédente ne portait pas sur un établissement (vœu précis) ou vous n'avez pas                                                                                                    |
| Demande de mutation                    | 1.                                                                                                    |                                                                                                    |
| Éléments de<br>bonifications           | Éléments de bonification saisis<br>Handicap (sur avis du médecin de prévention)                                             | Qui                                                                                                    |
| Accusés de réception                   | Demande au titre                                                                                                    | Rapprochement de conjoint (RC)                                                                                                    |
| Résultat de la demande de mutation     | Commune d'exercice professionnel du conjoint                                                                                | 06004 - AN1IBES                                                                                                    |
| Fiche de synthèse                      |                                                                                                    | Supprimer mes éléments de bonification                                                                                                    |
|                                        |                                                                                                    |                                                                                                    |
|                                        | Modification de vos éléments de bonification                                                                                |                                                                                                    |
|                                        | Handicap (sur avis du médecin de prévention)                                                                                | • Oui O Non                                                                                                    |
|                                        | Demande au titre                                                                                                    | Rapprochement de conjoint (RC)                                                                                                    |
|                                        | Commune d'exercice professionnel du conjoint                                                                                | 006004 - ANTIBES ~                                                                                                    |
|                                        |                                                                                                    | Valider                                                                                                    |

# Précisions sur la saisie des informations

**Demande au titre du handicap** : cliquez sur « oui » uniquement si vous avez préalablement déposé un dossier auprès du médecin de prévention.

**Demande au titre du rapprochement de conjoint** : indiquez la commune de résidence professionnelle de votre conjoint. Si cette commune ne compte aucune école, indiquez l'une des communes limitrophes.

**Demande au titre de l'autorité parentale conjointe :** indiquez la commune de résidence personnelle de votre ex-conjoint. Si cette commune ne compte aucune école, indiquez l'une des communes limitrophes.

# Pour les trois derniers types de demande, le formulaire et pièces justificatives doivent être joints à l'accusé réception.

Le service du mouvement reste à votre disposition pour toute question complémentaire et vous remercie de bien vouloir communiquer vos questions par mail de préférence : <u>mouvement1degre06@ac-nice.fr</u>

Une réponse vous sera apportée dans les meilleurs délais.